## **Extending Transaction Pattern**

1. Click **MANAGE TRANSACTIONS** for a particular property.

| equity<br>rise. | Home N | lanage Portfolio Reports About Contact Lo                                                               | agout                                                                                   |                                |               |
|-----------------|--------|----------------------------------------------------------------------------------------------------|-----------------------------------------------------------------------------------------|--------------------------------|---------------|
|                 |        | ome > Manage Portfolio                                                                                  |                                                                                         |                                | Му            |
|                 |        | My Property Portfolio                                                                                   |                                                                                         | ADD PROPERTY                   | Property Tool |
|                 |        | You own 1 investment property and have \$48<br>Thinking of buying a new investment propert<br>cashflow. | <b>30,400.00</b> in equity.<br>ty? Use our <b>Deal Analyser</b> to forecast its capital | growth and                     |               |
|                 |        | 1008/98 Gloucester Street, The<br>Rocks NSW                                                             | FORECAST VALUE                                                                          | Apartment / Unit               |               |
|                 |        | Purchased Apr 2009                                                                                      | Purchase Price \$440,000.00                                                             | Current Valuation \$935,000.00 |               |
|                 |        | Equity \$480,400.00                                                                                     | Weekly Rent \$771.00 p/w                                                                | Annual Cashflow \$8,210.94     |               |
|                 |        | VIEW/EDIT                                                                                               | PROPERTY MANAGE TRANSACTIONS ATTACH                                                     | STATEMENTS                     |               |
|                 |        |                                                                                                    |                                                                                         | 1-1 of 1                       |               |

2. Click Edit Transactions for a particular transaction group.

| Manag                                | Manage Transactions Back                                       |            |            |            |            |            |            |            |            |             |            | ск          |             |
|--------------------------------------|----------------------------------------------------------------|------------|------------|------------|------------|------------|------------|------------|------------|-------------|------------|-------------|-------------|
| 1008/98                              | 1008/98 Gloucester Street, The Rocks NSW Add transaction group |            |            |            |            |            |            |            |            |             |            | UP          |             |
| <b>«</b> Prev Year                   |                                                                |            |            |            |            |            |            |            |            |             |            | N           | lext Year » |
| Income                               | Jul 2021                                                       | Aug 2021   | Sep 2021   | Oct 2021   | Nov 2021   | Dec 2021   | Jan 2022   | Feb 2022   | Mar 2022   | Apr 2022    | May 202:   | 2 Jun 202   | 2 Total     |
| Rent<br>Edit Transactions            | 3,341.00                                                       | 3,341.00   | 3,341.00   | 3,341.00   | 3,341.00   | 3,341.00   | 3,900.00   | 3,900.00   | 3,900.00   | 3,900.0     | 3,900.0    | 0 3,900.0   | 00 \$43,44  |
| Total Income                         | \$3,341.00                                                     | \$3,341.00 | \$3,341.00 | \$3,341.00 | \$3,341.00 | \$3,341.00 | \$3,900.00 | \$3,900.00 | \$3,900.00 | ) \$3,900.0 | \$3,900.0  | 0 \$3,900.0 | 00 \$43,44  |
|                                      |                                                                |            |            |            |            |            |            |            |            |             |            |             |             |
| Mortgage                             | Jul 2021                                                       | Aug 2021   | Sep 2021   | Oct 2021   | Nov 2021   | Dec 2021   | Jan 2022   | Feb 2022   | Mar 2022   | Apr 2022    | May 2022   | Jun 2022    | Total       |
| Loan Repayments<br>Edit Transactions | 2,123.00                                                       | 2,123.00   | 2,123.00   | 2,123.00   | 2,123.00   | 2,123.00   | 2,123.00   | 2,123.00   | 2,123.00   | 2,123.00    | 2,123.00   | 2,123.00    | \$25,476.00 |
| Total Mortgage                       | \$2,123.00                                                     | \$2,123.00 | \$2,123.00 | \$2,123.00 | \$2,123.00 | \$2,123.00 | \$2,123.00 | \$2,123.00 | \$2,123.00 | \$2,123.00  | \$2,123.00 | \$2,123.00  | \$25,476.00 |

3. Click Extend Transaction Pattern in the top sub-navigation.

| 100                           | 8/98 Glouce         | ADD TRANSACTION |                        |                        |  |  |  |  |  |
|-------------------------------|---------------------|-----------------|------------------------|------------------------|--|--|--|--|--|
| Replication has been applied. |                     |                 |                        |                        |  |  |  |  |  |
| Edit T                        |                     |                 |                        |                        |  |  |  |  |  |
|                               |                     |                 |                        |                        |  |  |  |  |  |
| Edit                          | Transaction<br>Name | Amount          | Confirm<br>Transaction | Date of<br>Transaction |  |  |  |  |  |
| <u>Edit</u>                   | Rent                | \$3,341.00      | <u>Confirm</u>         | 31 Jul 2021            |  |  |  |  |  |
| <u>Edit</u>                   | Rent                | \$3,341.00      | <u>Confirm</u>         | 31 Aug 2021            |  |  |  |  |  |
| <u>Edit</u>                   | Rent                | \$3,341.00      | <u>Confirm</u>         | 30 Sep 2021            |  |  |  |  |  |
| <u>Edit</u>                   | Rent                | \$3,341.00      | <u>Confirm</u>         | 31 Oct 2021            |  |  |  |  |  |
| <u>Edit</u>                   | Rent                | \$3,341.00      | <u>Confirm</u>         | 30 Nov 2021            |  |  |  |  |  |
| <u>Edit</u>                   | Rent                | \$3,341.00      | <u>Confirm</u>         | 31 Dec 2021            |  |  |  |  |  |
| <u>Edit</u>                   | Rent                | \$3,900.00      | Confirm                | 31 Jan 2022            |  |  |  |  |  |
| <u>Edit</u>                   | Rent                | \$3,900.00      | <u>Confirm</u>         | 28 Feb 2022            |  |  |  |  |  |

4. Specify the Transaction Name, Amount, Day (e.g. 15<sup>th</sup> of the month), and date range to extend the transaction pattern, then click EXTEND TRANSACTION PATTERN.

| Extend Transaction Pattern                    |                   |                          |                                                                                          |  |  |  |  |  |
|-----------------------------------------------|-------------------|--------------------------|------------------------------------------------------------------------------------------|--|--|--|--|--|
| 1008/98 Glouceste                             | er Street, Th     | e Rocks NSW              |                                                                                          |  |  |  |  |  |
| This functionality enables y or future dates. | rou to extend the | transaction pattern acco | ding to the frequency specified in the transaction group. You can apply this to historic |  |  |  |  |  |
| Transaction Name                              | Amc               | unt (\$) M               | onthly<br>Last day of the month 🔻                                                        |  |  |  |  |  |
| Apply from: 1 🔻 7                             | ▼ 2023 ▼          | Apply to: 30 🔻           | 5 V 2024 V EXTEND TRANSACTION PATTERN                                                    |  |  |  |  |  |
| Transaction Name                              | Amount            | Date of Transaction      |                                                                                          |  |  |  |  |  |
| Rent                                          | \$3,341.00        | 31 Jul 2021              |                                                                                          |  |  |  |  |  |
| Rent                                          | \$3,341.00        | 31 Aug 2021              |                                                                                          |  |  |  |  |  |
| Rent                                          | \$3,341.00        | 30 Sep 2021              |                                                                                          |  |  |  |  |  |
| Rent                                          | \$3,341.00        | 31 Oct 2021              |                                                                                          |  |  |  |  |  |
| Rent                                          | \$3,341.00        | 30 Nov 2021              |                                                                                          |  |  |  |  |  |
| Rent                                          | \$3,341.00        | 31 Dec 2021              |                                                                                          |  |  |  |  |  |

5. The update will be performed and the transaction pattern will be extended accordingly.

| E   | Edit Transactions                                                                                       |            |                        |                        |  |  |  |  |  |  |
|-----|----------------------------------------------------------------------------------------------------|------------|------------------------|------------------------|--|--|--|--|--|--|
| 1(  | 1008/98 Gloucester Street, The Rocks NSW ADD TRANSACTION                                                |            |                        |                        |  |  |  |  |  |  |
| Tra | Transaction pattern extension has been applied.                                                         |            |                        |                        |  |  |  |  |  |  |
| Edi | Edit Transaction Group Apply Bulk Transaction Updates Replicate Transactions Extend Transaction Pattern |            |                        |                        |  |  |  |  |  |  |
|     |                                                                                                    |            |                        |                        |  |  |  |  |  |  |
| E   | lit Transaction<br>Name                                                                                 | Amount     | Confirm<br>Transaction | Date of<br>Transaction |  |  |  |  |  |  |
| E   | <u>lit</u> Rent                                                                                         | \$3,341.00 | <u>Confirm</u>         | 31 Jul 2021            |  |  |  |  |  |  |
| E   | <u>lit</u> Rent                                                                                         | \$3,341.00 | <u>Confirm</u>         | 31 Aug 2021            |  |  |  |  |  |  |
| E   | <u>lit</u> Rent                                                                                         | \$3,341.00 | <u>Confirm</u>         | 30 Sep 2021            |  |  |  |  |  |  |
| E   | <u>lit</u> Rent                                                                                         | \$3,341.00 | <u>Confirm</u>         | 31 Oct 2021            |  |  |  |  |  |  |
| E   | <u>dit</u> Rent                                                                                         | \$3,341.00 | <u>Confirm</u>         | 30 Nov 2021            |  |  |  |  |  |  |
| E   | <u>lit</u> Rent                                                                                         | \$3,341.00 | <u>Confirm</u>         | 31 Dec 2021            |  |  |  |  |  |  |
| E   | <u>lit</u> Rent                                                                                         | \$3,900.00 | Confirm                | 31 Jan 2022            |  |  |  |  |  |  |
| E   | lit Rent                                                                                                | \$3,900.00 | Confirm                | 28 Feb 2022            |  |  |  |  |  |  |